How to take the "Applying Best Practices for Reporting Medical and Health information on Birth Certificates" course and print the required certificate.

Create your account with Training and Continuing Education Online, TCEO, at the following website:

https://tceols.cdc.gov/home/steps

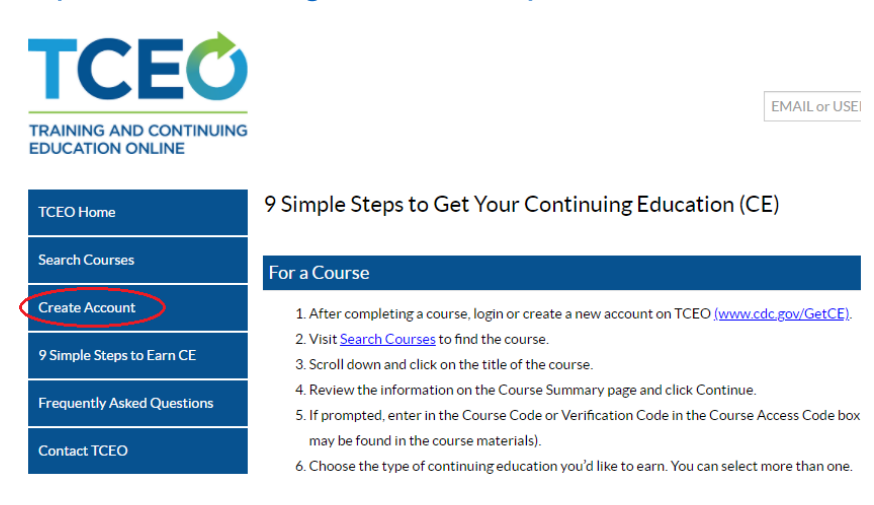

Enter the requested information to set up your account and click **Create account** at the bottom of the page. You will receive an email from TCEO. Click on the link within the email to verify your account.

After clicking on the verify link you will be taken to the TCEO home page. Click on **Search courses** and enter "applying best practices" in the **Topic/keyword/course number** field. Then click **Search**.

| TCEC                                        |                                                                                  |
|---------------------------------------------|----------------------------------------------------------------------------------|
| TRAINING AND CONTINUING<br>EDUCATION ONLINE | Search Courses                                                                   |
| TCEO Home                                   | Search Browse                                                                    |
| Search Courses                              | Use at least one of the following search options. Scroll down for search results |
| My Activities                               | Topic/keyword/course number:                                                     |
| Manage Account                              | CE type:                                                                         |
| Transcripts & Certificates                  | -Any-                                                                            |
| 9 Simple Steps to Earn CE                   | Date of conference/live event: -Any-                                             |
| Frequently Asked Questions                  | Meets CDC Quality Training Standards:                                            |
| Contact TCEO                                | Search                                                                           |

Click on the link for Applying Best Practices for Reporting Medical and Health information on Birth Certificates.

| Course Type | Course Title and Description                                                                                                    |
|-------------|----------------------------------------------------------------------------------------------------|
|             | Course Number                                                                                                    |
| Web Based   | Applying Best Practices for Reporting Medical and Health Information on Birth<br>Certificates (Web Based)<br>This course is designed to increase knowledge of the Importance and best practices for<br>reporting bir <u>View More</u><br>WB2524R |
|             |                                                                                                    |

Click on **Course Link** and take the online course. Once you are finished with the course, return to this page and click **Continue**.

| Course Summary                                                                                                    |                                                                                                    |
|----------------------------------------------------------------------------------------------------|----------------------------------------------------------------------------------------------------|
| Course: WB2524R<br>CE Expiration: 05/01/2021, 11:59 PM (ET)<br>Available CE: CME, CNE, CEU, CPH<br>This course is designed to increase knowledge of the importance and best practices for reporting<br>birth certificate and report of fetal death information. Content is derived from state and national<br>vital statistics experts and national guidelines for reporting this information. | Course Link Note: Clicking <i>Course Link</i> will take you to course content or to a landing page for the course outside of the TCEO system. After taking the course you will need to return to this page and click <i>Continue</i> to complete steps to receive continuing education for the course. Important Notes |
| Continue                                                                                                    | National Center for Health Statistics, Centers for Disease Control and<br>Prevention, MD Department of Health and Mental Hygiene, MN Department<br>of Health, Utah Department of Health, NYC Department of Health and Mental<br>Hygiene                                                                                |

## Select a credit type and then click **Save and Continue.** This will take you to the My Activities page.

WB2524R - Applying Best Practices for Reporting Medical and Health Information on Birth Certificates (Web Based)

## Select CE for Your Course

Select your continuing education type. You may select more than one. Depending on the type of CE you select, you may be prompted to provide additional information.

- 1.5 CME (physicians)
- 1.4 CNE (nurses)
- 0.1 CEU (other professionals)
- 2 CPH (public health professionals)

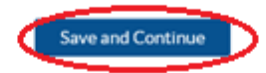

Scroll down to the Pending CE section and click on **Evaluation**. Answer the questions about the course and click Submit Evaluation at the bottom of the page.

| Pending CE            |                                                                                   |
|-----------------------|-----------------------------------------------------------------------------------|
| Adjust Enrollment     |                                                                                   |
| Cancel CE             |                                                                                   |
| (WB2524R)             |                                                                                   |
| Applying Best Practic | es for Reporting Medical and Health Information on Birth Certificates (Web Based) |
|                       |                                                                                   |
| Evaluation            | Required by 5/1/2021                                                              |
| Posttest              | Required. Available after evaluation is complete.                                 |

Click on **Posttest** to take the test for the course. You must pass with 80%.

Pending CE Adjust Enrollment Cancel CE (WB2524R) Applying Best Practices for Reporting Medical and Health Information on Birth Certificates (Web Based)

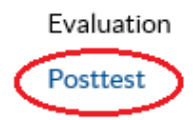

Complete

Required by 5/1/2021

## Once you pass the test there will be a link to download your certificate.

WB2524R - Posttest - Applying Best Practices for Reporting Medical and Health Information on Birth Certificates (Web based)

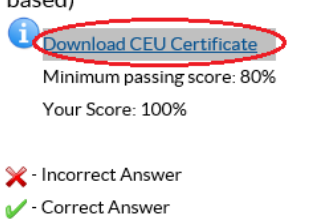

You can also view the certificate by clicking on Transcripts & Certifications and clicking **View**.

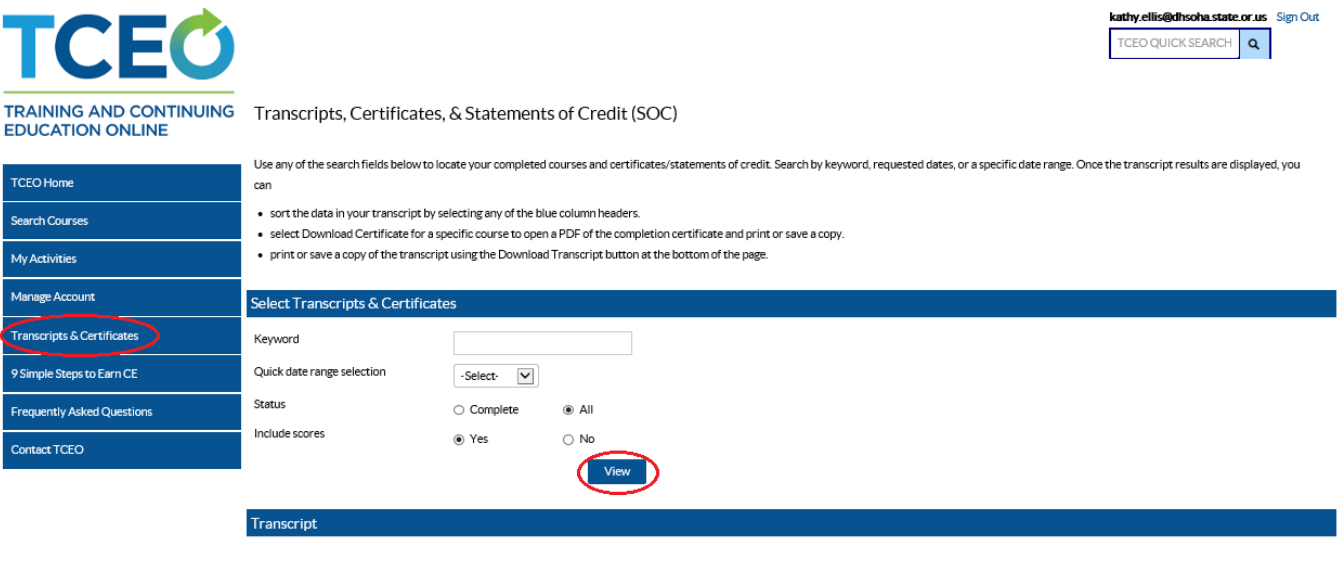

| Name: Kathy Ellis |                          |               |                                                                                                    |        |     |       |                 |        |                      |
|-------------------|--------------------------|---------------|----------------------------------------------------------------------------------------------------|--------|-----|-------|-----------------|--------|----------------------|
|                   | Select                   | Course Number | Title                                                                                                  | СЕ Тур | •   | Score | Completion Date | Status | Certificate          |
|                   |                          | WB2524R       | Applying Best Practices for Reporting Medical and Health Information on Birth Certificates (Web Based) | 0.1    | CEU | 100   | 01/05/2021      | Passed | Download Certificate |
|                   | Transcrint Date 1/5/2021 |               |                                                                                                    |        |     |       |                 |        |                      |